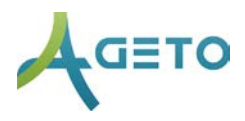

## VAKTBYTTER

Hvis du har kontotype Leder kan du godkjenne eller avslå vaktbytter.

## Forespør vaktbytte:

- Velg ANSATTE OG VAKTPLAN → MINE VAKTER fra menyen på venstre side. Hvis teksten i menyen ikke viser trykk på = til venstre i det blå feltet
- 2. Klikk på FORESPØR VAKTBYTTE (rød knapp) på de gjeldene vakten.
- 3. Vakten legges inn i under ANSATTE OG VAKTPLAN → ÅPNE VAKTER
- 4. Hvis vakten ikke blir tatt av noen, må den opprinnelige planlagte ta den selv.

## Ta en åpen vakt:

- 1. Velg ANSATTE OG VAKTPLAN  $\rightarrow$  ÅPNE VAKTER fra menyen på venstre side.
- 2. Klikk på *SEND FORESPØRSEL* (grønn knapp) på en vakt. Hvis den ansatte ikke har rett kompetanse vil ikke knappen dukke opp.
- 3. Vaktbytte må godkjennes av en leder.

## Administrer vaktbytter:

- 1. Velg ANSATTE OG VAKTPLAN → ADMINISTRER VAKTBYTTER fra menyen på venstre side.
- 2. Forespørsler om vaktbytter kan godkjennes (grønn knapp) eller slettes (rød knapp). Flere ansatte kan forespørre den samme vakten.
- 3. Vakten vil fremdeles stå åpen hvis forespørslene slettes.